How to Enroll in the Installment Payment Plan

Follow the 5-step process below to enroll in the Installment Payment Plan:

1. Go to MyCSUEB and sign in

|                                                                                                    | CAL STATE                   |
|----------------------------------------------------------------------------------------------------|-----------------------------|
|                                                                                                    |                             |
|                                                                                                    |                             |
|                                                                                                    |                             |
|                                                                                                    |                             |
|                                                                                                    |                             |
| Martin Contraction Contraction Contraction                                                                      |                             |
| ue                                                                                                    |                             |
|                                                                                                    |                             |
|                                                                                                    |                             |
|                                                                                                    |                             |
|                                                                                                    | tace itv/"Static_ocking tor |
| ere red year sey and the second second second second second second second second second second second second se |                             |
| Important Dates                                                                                                 |                             |
|                                                                                                    | 50 5 Keaurement             |
| • Financial Aid                                                                                                 |                             |
| 1098-T Form                                                                                                    | Admissions Requirements     |
| -New Bay Syncisite Coming Soon                                                                                  | Online Courses (Blackboard) |

2. Click on "Student Center" (upper left-hand corner or center left-hand)

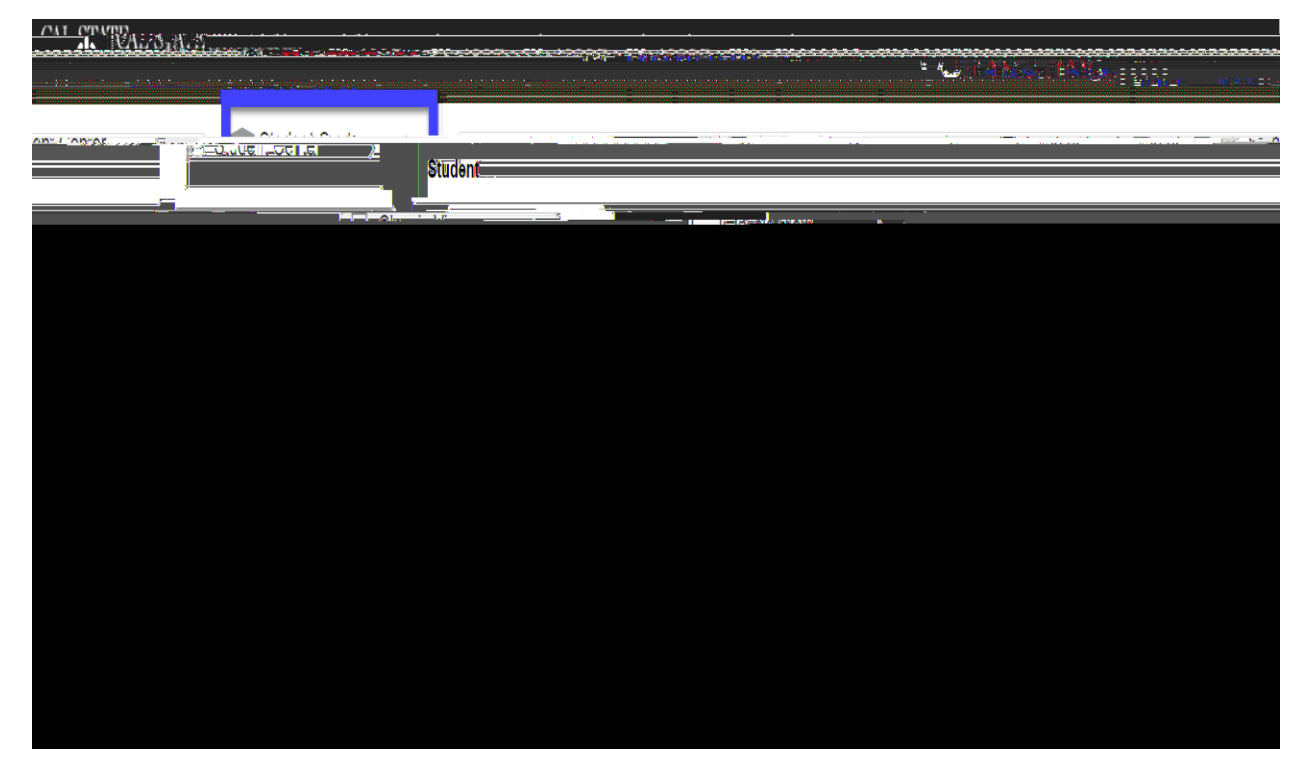

3. Scroll down to the "Finances" section, find the "other financial..." box and click on the down menu arrow.

| <br>∋avorite5'♥' 11 - Main Monu ♥ 117' >1' Sőlf Sőrvicő ♥ -> 1 Student Cómeh1 1 1 |
|-----------------------------------------------------------------------------------|
| W. COLIED                                                                         |
|                                                                                   |
|                                                                                   |
|                                                                                   |
|                                                                                   |
|                                                                                   |
|                                                                                   |
|                                                                                   |
|                                                                                   |
|                                                                                   |
|                                                                                   |
|                                                                                   |
|                                                                                   |
|                                                                                   |

4. Select "Enroll in Payment Plan" then choose the plan that you wish to sign up for.

| other-financial |       |
|-----------------|-------|
| ty=             |       |
|                 |       |
|                 | en en |
|                 | View  |

5. Follow the on-screen instructions to the very end.

| MaCSUEB                                                                                  |                              |
|------------------------------------------------------------------------------------------|------------------------------|
| Electronic Payments/Purchases                                                            | Account Inquiry              |
| Enrol] jn_Pavment Plan_J1098T Tax Form                                                   |                              |
|                                                                                          | I⊑aro gase∭ dine. Diepy      |
|                                                                                          | 21an                         |
| Installment Payment Plan Options - Follow the 4-step process for the payme<br>enroll in. | nt plan v <u>ou elect to</u> |
|                                                                                          | <u></u>                      |
| Open II Payment Plan Enr Open Hipkerstly Students                                        |                              |
| III                                                                                      | A SAN THE AND A SHE          |
| EXTENSION CONTRACTOR STATES                                                              | THE THE SE                   |
| aching Learning Program Students                                                         | Plan - For Online Tea        |
|                                                                                          |                              |